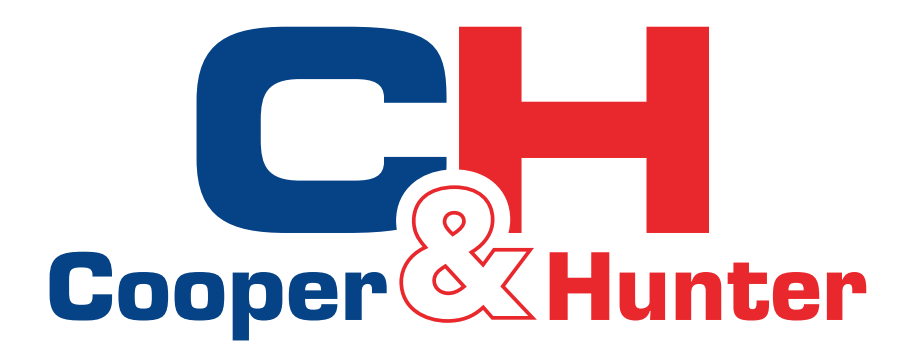

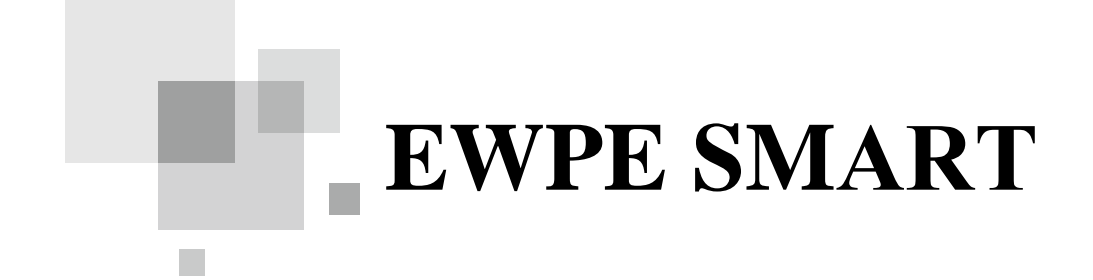

## Руководство по эксплуатации

**EWPE Smart** 

Благодарим Вас за выбор Cooper & Hunter. Пожалуйста, внимательно прочитайте данное руководство по установке и эксплуатации перед эксплуатацией и сохраните его для дальнейшего использования.

## Руководство по эксплуатации приложения EWPE Smart.

1) Сбрасываем настройки WiFi модуля кондиционера с помощью комбинации кнопок на пульте кондиционера:

- при наличии кнопки Wifi на пульте одновременно зажимаем и удерживаем до звукового сигнала «Mode+WiFi».
- При отсутствии кнопки Wifi на пульте одновременно зажимаем и удерживаем до звукового сигнала «Mode+Turbo».

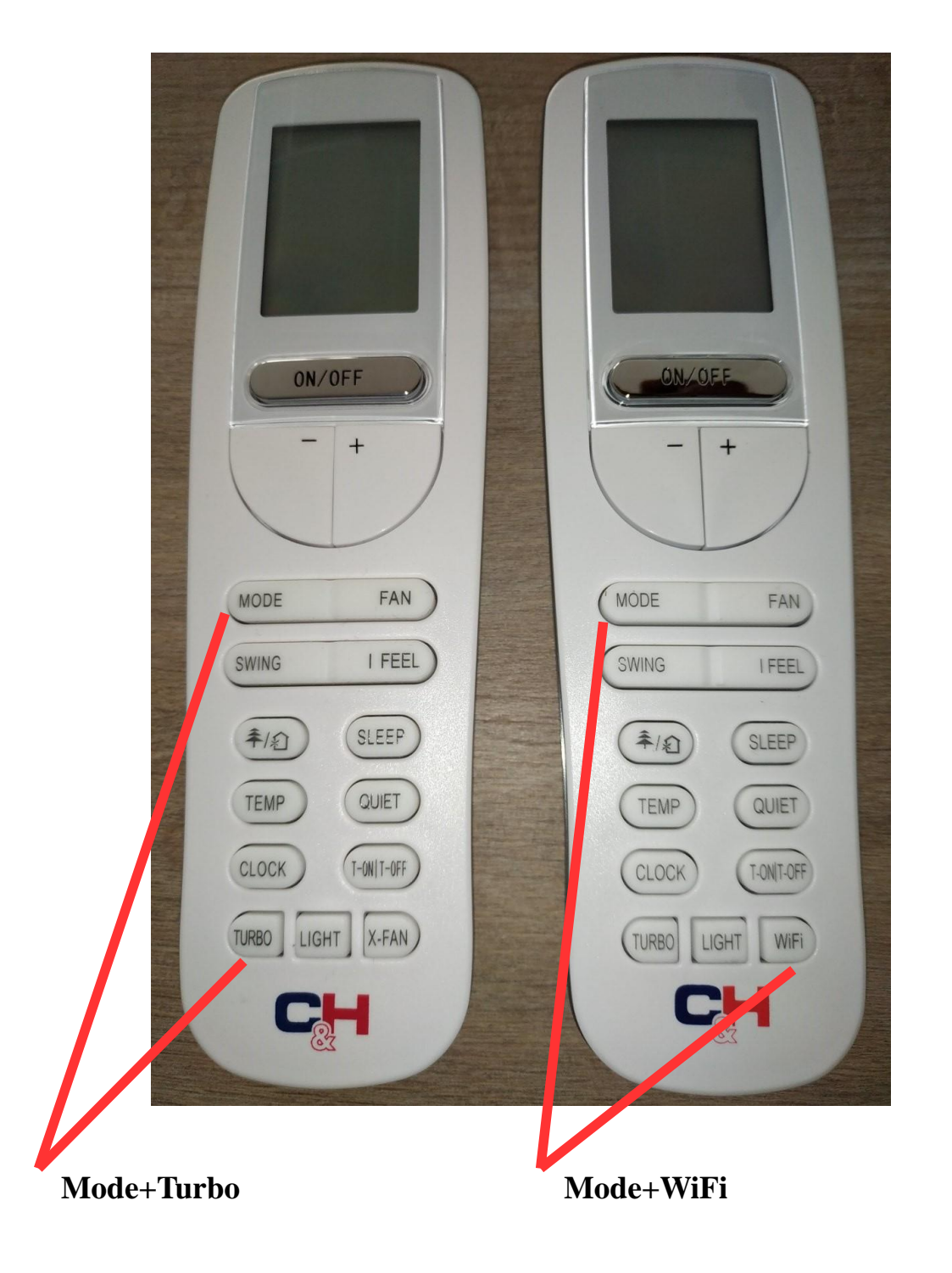

2) Открываем настройки WiFi сетей на смартфоне и находим в списке соответствующую маркировку WiFi модуля кондиционера(обведено красным кругом на рисунке ниже), в случае примера 1е19200с(имя модуля всегда начинается с «1е», остальные символы индивидуальны для каждого кондиционера).

3) Подключаемся к WiFi модулю с паролем 12345678. Просто что бы запомнить сеть.

4) Переподключаемся к своей сети WiFi. 14:11 < WLAN ()WLAN Расширенные настройки > ьыбор сети 1e19200c (i) 3 Подключено CC+ (i) 2 (i) TrainingCenter ADS-Kiev (i ASUS (i)

5) Скачиваем с AppStore/Play Market и устанавливаем на смартфон/планшет приложение "EWPE Smart".

6) Регистрируемся в приложении, для этого переходим во вкладку "Sign up"(на рисунке обведено красным кругом).

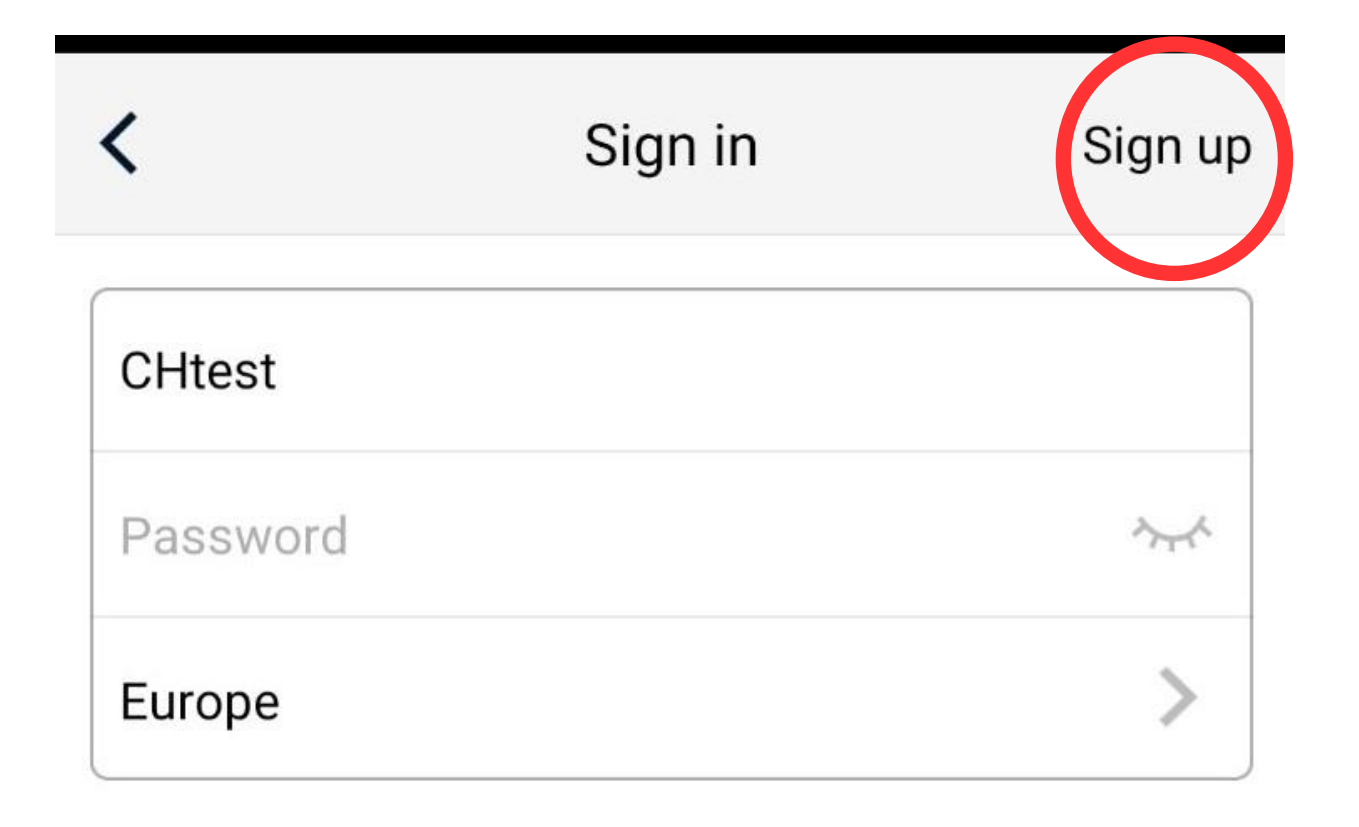

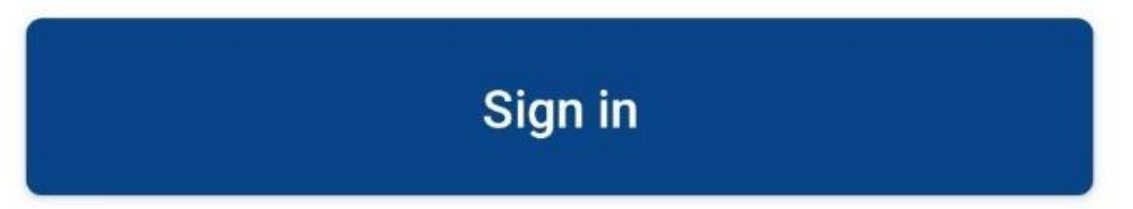

7) Создаем свою учетную запись(личный аккаунт):

- Username = Имя/логин, должен быть уникальным.

- Email = Ваша электронная почта

- Password = Пароль, должен обязательно содержать минимум одну цифру, одну большую и одну маленькую латинские буквы. Должен состоять не менее чем из 6 символов. Не должен содержать символы пробел «.» «-» «=» «?» «!» и т.п.

- Confirm password = повторяем пароль.

- Region = Регион. Выбираем «Europe».

- Подтверждаем данные нажав на кнопку «Sign up»(на рисунке обведено красным кругом).

| <                                                                                                    | Sign up          |        |  |  |
|----------------------------------------------------------------------------------------------------|------------------|--------|--|--|
| •                                                                                                    | Username         |        |  |  |
| $\sim$                                                                                                    | Email            |        |  |  |
| -                                                                                                    | Password         | $\sim$ |  |  |
| -                                                                                                    | Confirm password | $\sim$ |  |  |
| 0                                                                                                    | Region           | >      |  |  |
| <ul> <li>I have read and agree Ewpe App User<br/>Registration Agreement and Ewpe<br/>Privacy Plicy</li> <li>Sign up</li> </ul> |                  |        |  |  |

8) После регистрации учетной записи нажимаем на главной странице справа вверху «+»(обведено красным на рисунке ниже).

| 14:13 🖾         | © 🛜 .ull .ull 💷 71 |        |  |  |
|-----------------|--------------------|--------|--|--|
|                 | My Home            | (+)    |  |  |
| Scenes          |                    |        |  |  |
| Home            |                    | L Away |  |  |
| Unit management |                    |        |  |  |
| AC              |                    |        |  |  |
| Ċ               |                    |        |  |  |
|                 |                    |        |  |  |
|                 |                    |        |  |  |
|                 |                    |        |  |  |

9) Выбираем «АС» для бытовых кондиционеров.

10) Выбираем из предложенного списка тип пульта «с кнопкой WiFi» или «без кнопки WiFi».

11) Далее выбираем ручную настройку(Add appliance manually). (кнопка выбора ручного режима обведена красным на рисунке ниже).

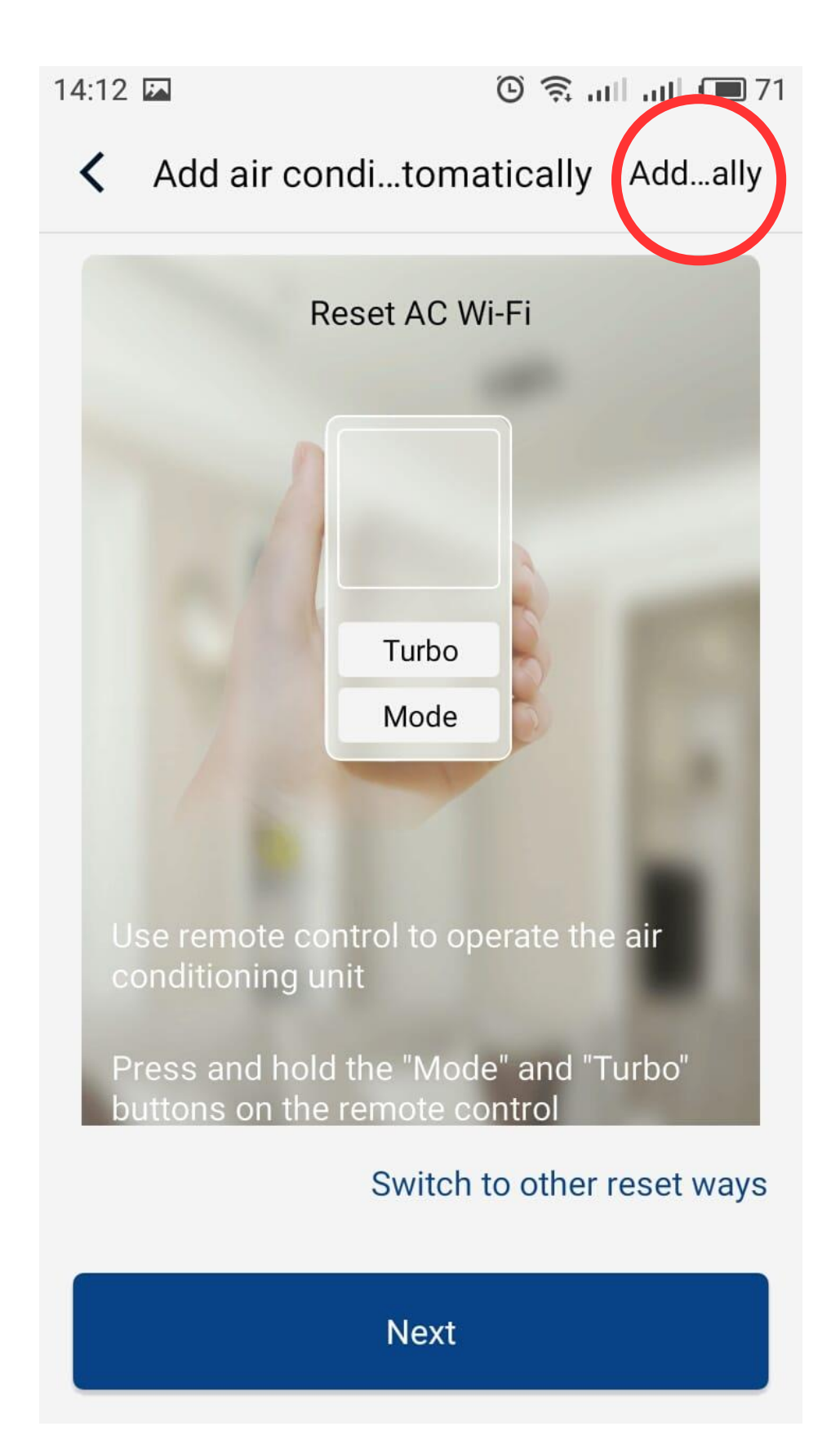

#### 12) Нажимаем «Next».

13) Далее, если не пропустили шаг «3)», должен автоматически определиться WiFi модуль кондиционера. Если пропустили, то выбираем вручную из списка сетей, следуя инструкциям пункта «2)» и «3)». И нажимаем «Next».

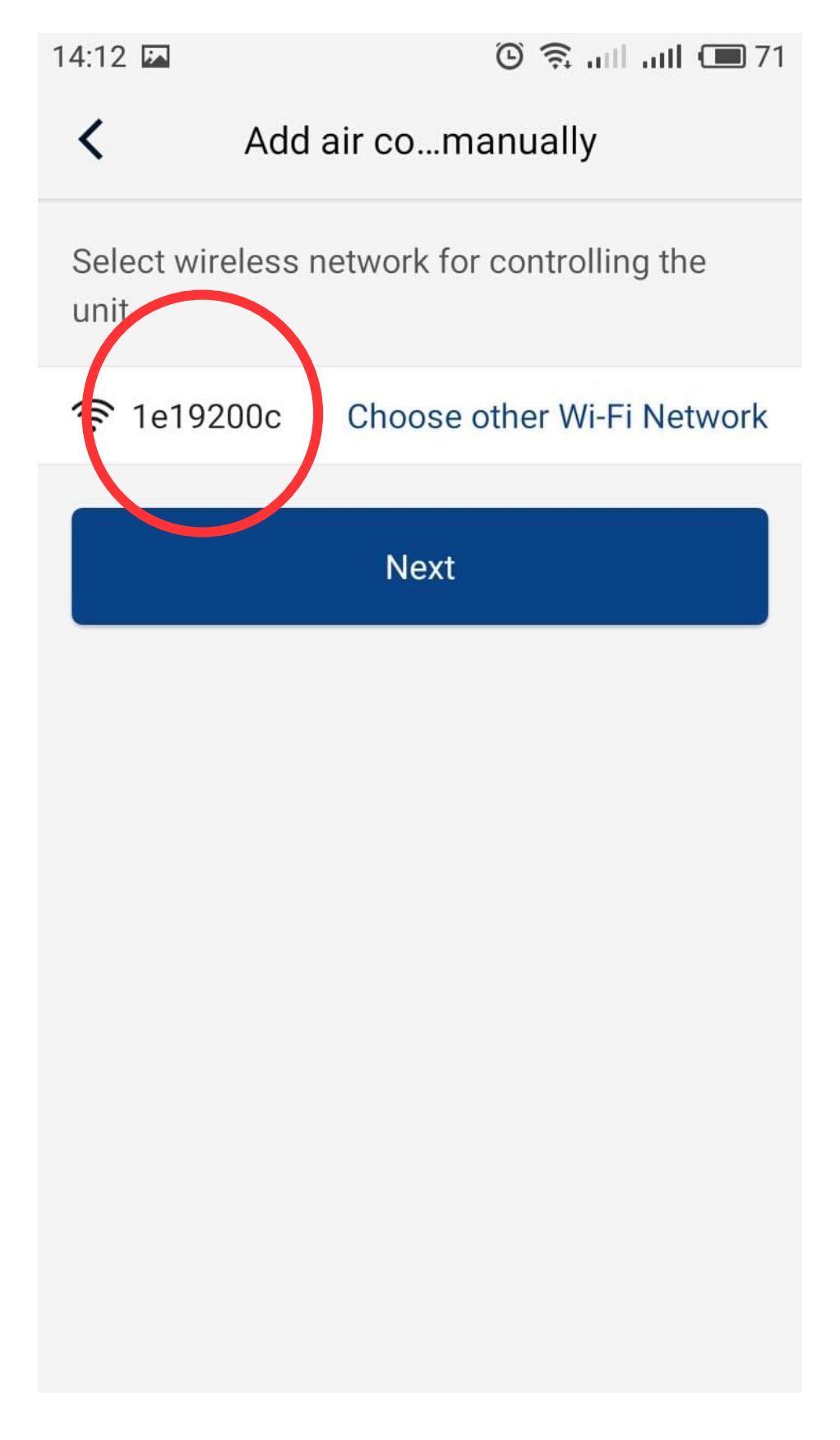

14) Далее выбираем сеть WiFi из списка, к которой будет подключен кондиционер, и вводим пароль от этой сети. И нажимаем «Next».

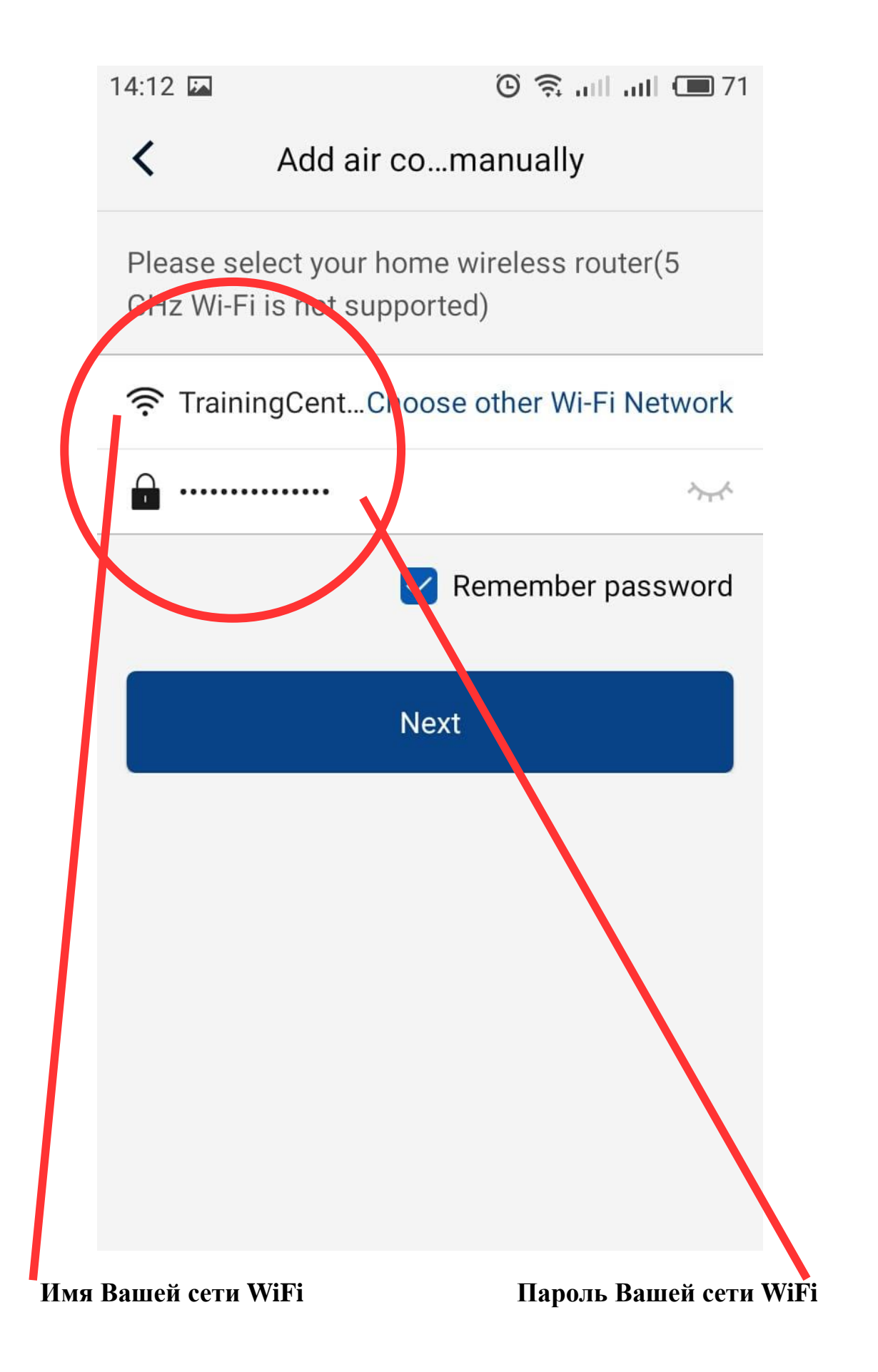

15) Начнется процесс конфигурации WiFi модуля кондиционера. Строка будет постепенно заполняться, на это может потребоваться до 5 мин.

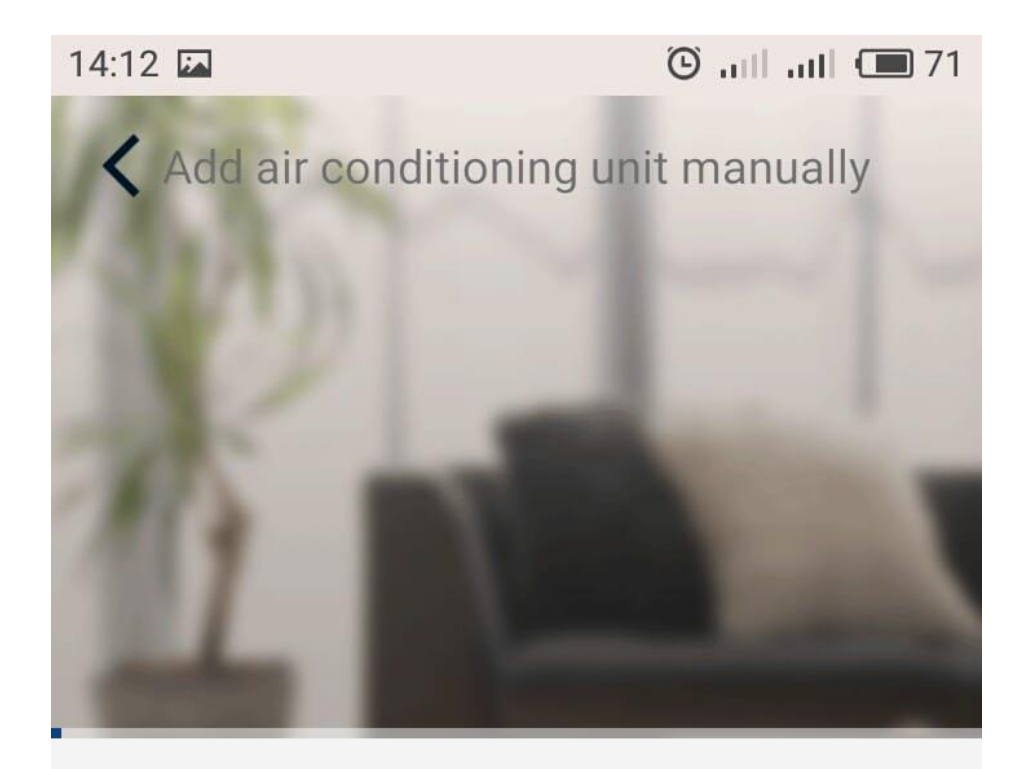

# ○ Search for air conditioning unit

Air conditioning unit is registered to Trane Cloud

Done

16) По завершению конфигурации программа выдаст уведомление о успешном добавлении устройства и предложит вернуться на главную страницу приложения. Возвращаемся нажатием кнопки «ОК».

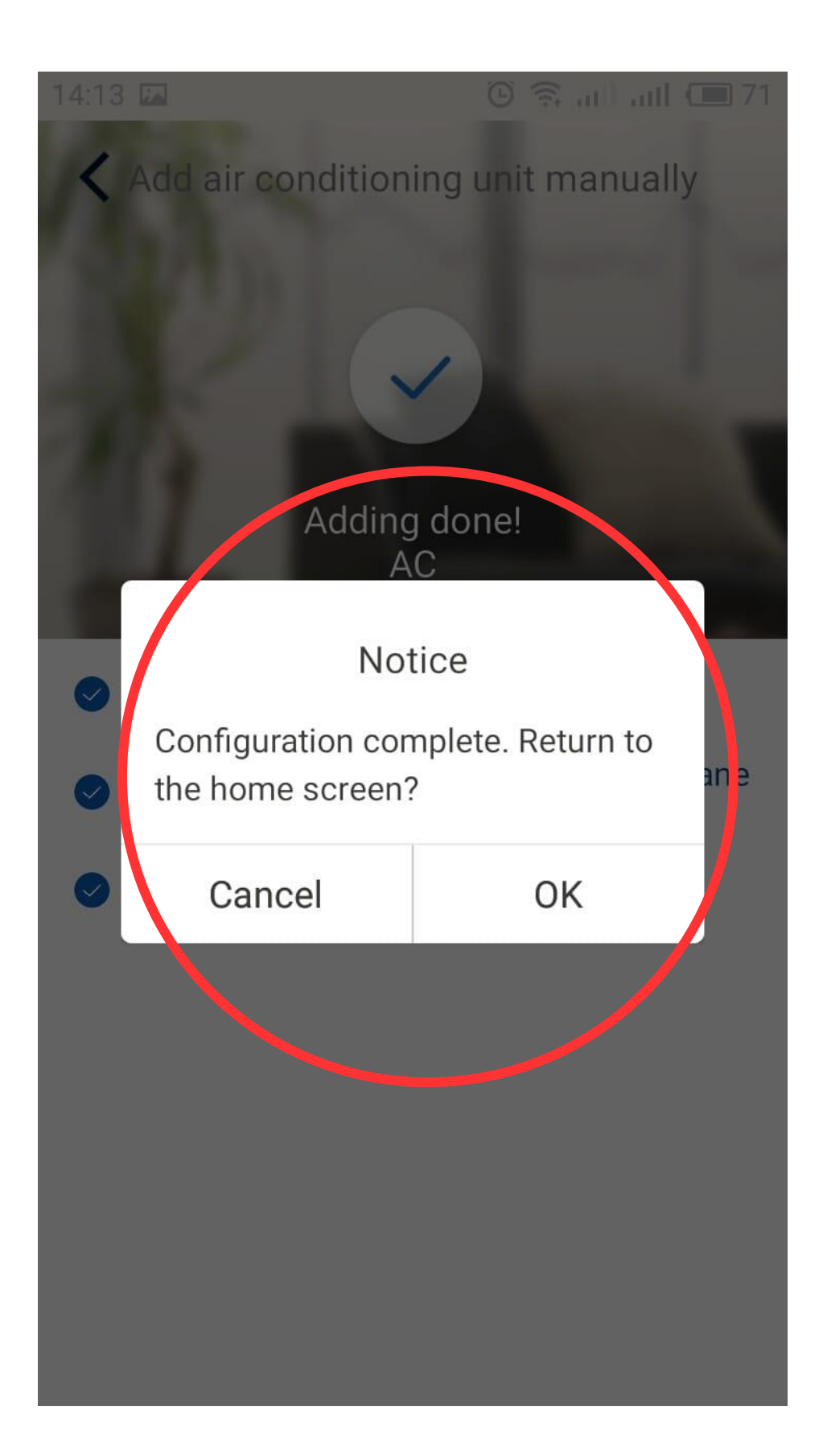

### 17) Кондиционер готов к дистанционному управлению.

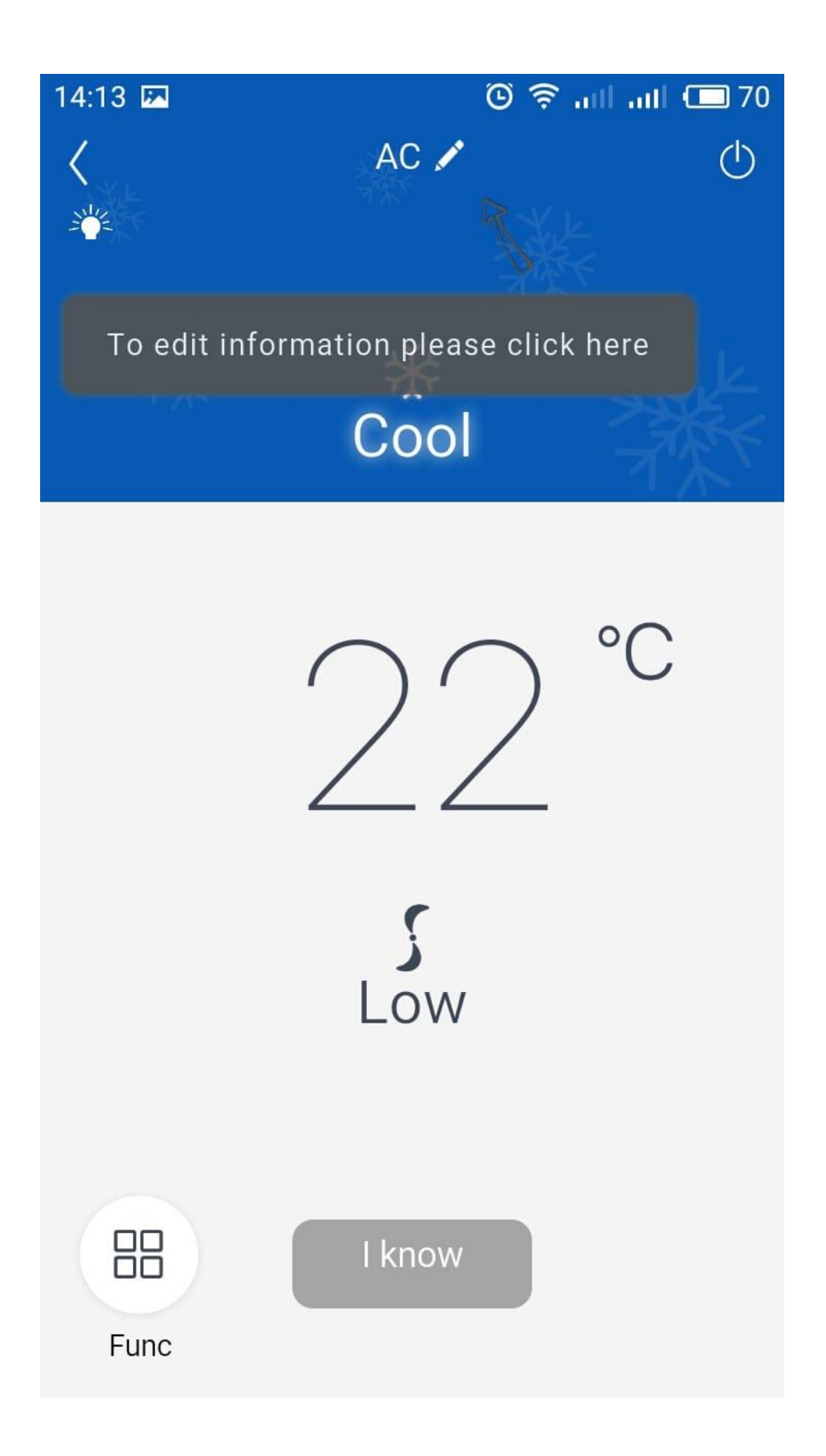

Check list, если результат не успешен:

- 1) проверить настройки роутера:
- формат сети 11b/g
- ширина полосы 20
- 2) проверить не слишком ли долгий пароль и имя сети, с использованием символов.
- 3) по всем остальным вопросам обращайтесь в тех. поддержку С&Н.

Created by Mishyn A. A. ©

Cooper&Hunter International Corporation www.cooperandhunter.com

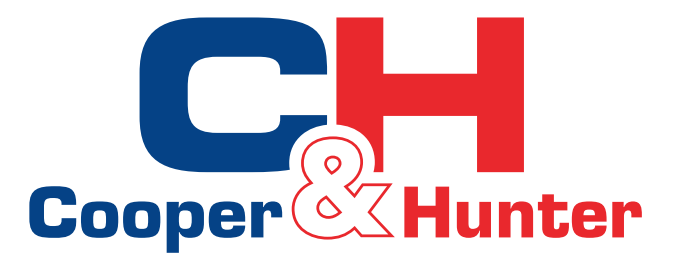